[S2902]

(公財)日本ハンドボール協会

# 新公式記録用紙対応 スコアシート電算入力の手引き

2016 年から公式記録用紙の変更に伴い、山口県ハンドボール協会では、スコア電算入力を前提とした Excel ファイルを作成し、改良を重ねてきました。以下に入力の手引きをしますが、氏名等のデータは、別ファイルの申込様式(S2002team)をしています。このシステムには保護がかかっています。なお、システムについてのお問い合わせは、山口県ハンドボール協会(ygh2015@yamag-hba.sakura.ne.jp)までお願いします。

- 1 「入力と①スコア重ね印刷」シート 【外付けのテンキーがあると便利です】
- (1) スコア入力シートは「入力と①スコア重ね印刷」シートです。
- ○入力の基本順序は、①チーム(AorB)→②背番号→③結果(7mTC、警告等)→④時間(4桁)
  ◎さらに①で入力した相手チームにも警告・退場等があれば、⑤背番号→⑥結果(7mTC、警告等)
  →レフリーのタイミングと順番で入力してください。
- 例 1) A 7 が退場・レフリータイムアウト(00分50秒)、B2による7mスローで再開、成功(得点)
- 例 2) Bに7mスロー、レフリータイムアウト(〇〇分〇〇秒)、A7が退場、B2による7mスローで再開、 成功(得点)

そのときの展開にあわせて、チームをA・Bどちらにしても入力ができます。

| 8  | 列 - | <u>∓</u> =6 - | 背田一   | 結果。  | · 15 | 背番 - | 結果一 |
|----|-----|---------------|-------|------|------|------|-----|
| 9  | f ( | period        |       |      | 前半   |      |     |
| 10 | 2   | 最上農業          | 13    | 得点   | 0202 |      |     |
| 11 | 3   | +c1           | 5     | 7m失敗 | 0250 | 14   | 警告  |
| 12 | 4   | period        | 14    | 得点   | 0344 |      |     |
| 13 | 5   | 済南学院          | - 5 - | 得点   | 0437 |      |     |
| 14 | 6   | 済南学院          | 13    | 警告   | 0530 |      |     |

○最初は、periodを選択し、時間欄に「前 半」と入力。スペースを挟んでください。

①プルダウンで、チームを選択します。「c1」がAチーム、「k1」がBチームです。選択後にチーム名が表記されます。

②背番号を入力

- ③結果をプルダウンで選択する。
- ④時間を4桁で入力する。
- ⑤相手チームの情報もあれば

続けて背番号、結果を入力する。

<sup>☆</sup>右側にランニングスコアが表記される ので確認してください。

| 1. 1. |     |        |      |             |      |      |                                          |  |
|-------|-----|--------|------|-------------|------|------|------------------------------------------|--|
| 8     | 列 ~ | 7-1 -  | 背田 - | 結!~         | 畴-   | 背番 - | 結具-                                      |  |
| 9     | 1   | period |      |             | 前半   |      |                                          |  |
| 10    | 2   | 最上農業   | 13   | 得点          | 7 02 |      | 11-1                                     |  |
| 11    | 3   | 済南学院   | 5    | 海点          | 250  | 14   | 警告                                       |  |
| 12    | 4   | 最上農業   | 14   | 7m失敗        | 84   |      | 1.1.1.1.1.1.1.1.1.1.1.1.1.1.1.1.1.1.1.1. |  |
| 13    | 5   | 済南学院   | 5    | 警告          | 137  |      |                                          |  |
| 14    | 6   | 済南学院   | 13   | 944701      | 530  |      | <u>)</u> (                               |  |
| 15    | 7   | 最上農業   | 3    | 天格<br>朱格報音音 | 00   |      |                                          |  |
| 16    | 8   | 済南学院   | 1    | 符点          | 0653 | 1.   | <u>)</u> ( ) ( )                         |  |
|       | 0   | 日上曲学   | 1 E  | (年古         | 0027 |      |                                          |  |

(2)前半、後半、延長・・・7mTCの終了時には、必ず現在の得点をTDと確認して入力する。
 →前半・後半ごとの得点が表記される。未入力の場合は、得点が表示されません。

| B11    |              | • = X            | ~    | f <sub>x</sub> | 最上級  | 農業    |      |      |     |            |             |              |        |      |             |        |    |     |       |     |     |      |     |     |    |    |      |      |    |       |        | v  |
|--------|--------------|------------------|------|----------------|------|-------|------|------|-----|------------|-------------|--------------|--------|------|-------------|--------|----|-----|-------|-----|-----|------|-----|-----|----|----|------|------|----|-------|--------|----|
| sit    | A            | В                | С    | D              | E    | F     | G    | Н    | I   | J          | к           | L            | М      | N    | 0           | Р      | Q  | R   | S T   | U   | V   | w :  | X Y | Z   | AA | AB | AC A | D AE | AF | CZ Di | A DB [ | )i |
| 1      |              | А                |      | 済              | 南学   | 院     |      | 26   | 対   | 27         |             | 最            | 上農     | 業    |             | в      |    |     |       |     |     |      |     |     |    |    |      |      |    |       |        |    |
| 2      |              | 前半               | 後半   | 延長1前           | 延長1後 | 延長2前  | 延長2後 | 7mTC |     | 前半         | 後半          | 延長1前         | 延長1後   | 延長2前 | 延長2後        | 7mTC   |    |     |       |     |     |      |     |     |    |    |      |      |    |       |        |    |
|        |              | 8.               | 11   | 0              | 2    | 1     | 2    | 3    |     | 8          | 11          | 2            | 0      | 1    | 2           | 4      |    |     |       |     |     |      |     |     |    |    |      |      |    |       |        |    |
| 3      | -(           |                  | 10   | 10             |      |       |      | 07   |     | 6          | 10          | -            |        |      | -           |        |    |     |       |     |     |      |     |     |    |    |      |      |    |       |        |    |
| 4      | _            | - 8              | 19   | 19             | 21   | - 22  | 24   | 27   |     | 8          | 19          | 21           | 21     | 22   | 24          | 28     |    |     |       |     |     |      |     |     |    |    |      |      |    |       |        |    |
| 5      |              | タイムアウト<br>(直接入力) |      | 1              | 2    | 前後    | 3    | 警告   |     | タイム<br>(直接 | アウト         | 1            | 2      | 前後   | 3           | 警告     |    |     |       |     |     |      |     |     |    |    |      |      |    |       |        |    |
| 6      |              |                  |      | 2146           | 1439 | 後     | 2940 | 2    |     |            | ////        | 2119         | 2645   | 囙    | 2729        | 2      |    |     |       |     |     |      |     |     |    |    |      |      |    |       |        |    |
| 8      |              |                  |      |                |      |       |      | 緊急時  |     | A          |             |              |        |      | в           |        |    | j   | 斉南    | 学防  | 高   | 交    | T   | 最   | 上岸 | 製業 | 高杉   | 5    |    |       |        |    |
| 9      | <b>9</b> 1 - | チーム・             | 背番 - | 約: -           | 氏 →  | 番・    | 結長。  | 得点のみ | 肾 - | 結・         | 得一          | 時一▼          | 列一     | 得点。  | 結長・         | [1] -  |    | A ( | G W   | S   | D   | DR ( | DE  | G   | W  | S  | DD   | R O  |    |       |        |    |
| 10     | 1            | period           |      |                | 前半   |       |      |      |     |            |             | 前            | 半      |      |             |        | -  | 1   | 6 C   | 1   | 0   | 0    | 7 . | 6   | 0  | 0  | 0    | 0 6  |    |       |        |    |
| 11     | 2            | 最上農業             | *.3  | 得点             | 0202 |       |      |      |     |            |             | 02           | 02     | 1    |             | 13     |    | 2   | 4 C   | 0   | 0   | 1 >  | < 1 | 2 3 | 0  | 0  | 0    | 0 ×  |    |       |        |    |
| 12     | 3            | 済南学院             | 5    | 7m失敗           | 0250 | 14    | 警告   |      | 5   | ×          |             | 02           | 50     |      | W           | 14     |    | 3   | 2 0   | 2   | 0   | 0    | 5 3 | 34  | 0  | 0  | 1    | 0 4  |    |       |        |    |
| 13     | 4            | 最上農業             |      | 1              | 0344 |       |      |      |     |            |             | 03           | 44     |      |             |        |    | 4   | 0 0   | 0 0 | 0   | 01   | 2 . | 1 2 | 0  | 0  | 0    | 0 10 |    |       |        |    |
| 4      | 5            |                  |      |                |      |       |      |      |     |            |             |              |        |      |             |        |    | 5   | 5 0   | ) 1 | 0   | 0    | 5   | 5 2 | 0  | 2  | 0    | 0    |    |       |        |    |
| .5     | 6            | 済南学院             | 13   | 警告             | 0530 |       |      |      | 13  | W          |             | 05           | 30     |      |             |        |    | 6   | 1 0   | 0 ( | 0   | 0    | f   | S 0 | 0  | 0  | 0    | 0    |    |       |        |    |
| .6     | 7            | 最上農業             | 3    | 得点             | 0600 |       |      |      |     |            |             | 06           | 00     | 2    |             | 3      |    | 7   | 0 1   | 0   | 0   | 0    | 1   | 7 1 | 0  | 1  | 0    | 0    |    |       |        |    |
| 7      | 8            | 済南学院             | 1    | 得点             | 0653 |       |      |      | 1   |            | 1           | 06           | 53     |      |             |        |    | 8   | 1 0   | 0 ( | 0   | 0    | 8   | 3 1 | 0  | 0  | 0    | 0    |    |       |        |    |
| .8     | 9            | 最上農業             | 15   | 得点             | 0837 |       |      |      |     |            |             | 08           | 37     | 3    |             | 15     |    | 9   | 2 0   | 0 ( | 0   | 0    |     | 9 0 | 0  | 0  | 0    | 0    |    |       |        |    |
| 19     | 10           | 最上農業             | 12   | 警告             | 1100 |       |      |      |     |            |             | 11           | 00     |      | W           | 12     |    | 10  | 3 (   | ) 1 | 0   | 0    | 1   | 0 0 | 0  | 0  | 0    | 0    |    |       |        |    |
| 20     | 11           | 済南学院             | 3    | 得点             | 1212 |       |      |      | 3   |            | 2           | 12           | 12     |      |             |        |    | 11  | 0 0   | 0 ( | 0   | 0    | 1   | 1 0 | 0  | 0  | 0    | 0    |    |       |        |    |
| 21     | 12           | 最上農業             | 1    | 得点             | 1305 | -     |      |      |     |            | 0.0.0.0.0.0 | 13           | 05     | 4    | 0.0.0.0.0.0 | 1      |    | 12  | 0 0   | 0 0 | 0   | 0    | 1:  | 2 2 | 1  | 1  | 0    | 0    |    |       |        |    |
| 22     | 13           | 済南学院             | 14   | 得点             | 1441 |       |      |      | 14  |            | 3           | 14           | 41     |      |             |        |    | 13  | 1 1   | 0   | 0   | 0    | 1   | 3 2 | 0  | 0  | 0    | 0    |    |       |        |    |
| 23     | 14           | 最上農業             | 15   | 得点             | 1554 |       |      |      |     |            |             | 15           | 54     | 5    |             | 15     |    | 14  | 1 0   | 0 ( | 0   | 0    | 1.  | 4 0 | 1  | 0  | 0    | 0    |    |       |        |    |
|        | 5            | 試合情報とサイ          | )用①E | 印刷             | 入力と  | D7371 | 重ね印刷 | 2    | 3④完 | 成スコアシ      | 一下自力病       | J <u></u> 52 | ニンク゛スコ | 17印刷 | 5223        | ילג לע | 96 |     | ( + ) |     |     |      | 4   |     |    |    |      |      |    |       | Þ      |    |
| HE ATT | <b>5</b> 7   |                  |      |                |      |       |      |      |     |            |             |              |        |      |             |        |    |     |       |     | ana | ľ    | E٦) |     | n  |    |      | ñ.   |    | -     | 0.00   |    |

- (3)連続クイックスタートによって、入力が追いつかない場合は、「緊急時得点のみ」入力セルを使用することもできます。入力の際は、Aチーム2番の得点⇒102、Bチーム10番の得点⇒210と入力さらに続けて時間入力も可能です。入力例Aチーム2番の得点は10分30秒⇒1021030と入力
- (4) タイムアウトがあれば、時刻を入力する。2回目のカードには、「前半・後半」を選択する。 また、警告のチーム累積回数が表記されるので、4回目の警告を入力しないようにする。

|   | В             | C       | D          | E    | F   | G   | н    | I | J          | ĸ            | L   | М    | N   | 0   | P              | Q |
|---|---------------|---------|------------|------|-----|-----|------|---|------------|--------------|-----|------|-----|-----|----------------|---|
|   | A             |         | f          | 最上農業 |     |     | 28   | 対 | 27         |              | 3   | 済南学院 | ē   |     | в              |   |
|   | 前半            | 後半      | 延長1        | 延長1  | 延長2 | 延長2 | 7mTC |   | 前半         | 後半           | 延長1 | 延長1  | 延長2 | 延長2 | 7mTC           |   |
|   | 8             | 20      | 2          | 0    | 1   | 2   | 4    |   | 8          | 11           | 0   | 2    | 1   | 2   | 3              |   |
| _ | タイムア<br>(直接入) | ウト<br>加 | 1<br>02:32 | 2    | 前後  | 3   | 2    |   | タイム<br>(直接 | 、アウト<br>(入力) | 1   | 2    | 前线  | 3   | <b>警告</b><br>2 |   |
| _ |               |         |            |      |     |     |      |   |            |              |     |      |     |     |                | - |

### 2 公式記録用紙の印刷

- (1)試合前に、「試合情報とサイン用①印刷」シートを公式記録用紙①(主催者用)に印刷する。
  →確認サインを受ける。(印刷プレビューで確認してください。)
- (2)試合終了後、「入力と①スコア重ね印刷」シートをサイン入りの公式記録用紙①(主催者用)に 追加(重ね)印刷する。※

→用紙セットがずれていないこと。

→審判員、T Dに確認サインを受け、簡易スコアシート、使用パソコンと一緒に本部席へ届ける。

#### ※①の追加(重ね)印刷についての注意

## (1)で印刷したパソコンと、(2)で印刷するパソコンが異なる場合に印字位置がずれてしまう現象があります。

パソコンの OS バージョンが異なる場合は高い確率でこの現象が生じますのでご注意ください。なお、プリン ターが同機種であれば、交換してもずれることはありません。

(3) ②③④完成スコアシート印刷、ランニングスコア印刷は必要な場合に印刷する。

- 3 参加申込様式(S2002team)について(保護を解除してください。パスワードは設定していません)
- (1) チーム名の設定

C5 セルには、チーム名をプルダウンで選択するようにしています。このリストは、K~M 列 39 行目以降を参照しています。K列に番号、L 列にチームの正式名称、M列にチーム略名称(全角 6 文字以内)を入力しておく。

・チームの住所や電話番号、校長名等を事前に設定しておくことで、自動入力ができます。(任意設定) (2) 主将には、「c」を入力します。半角小文字で入力してください。

- 4 「試合情報とサイン用①印刷」シート」に、チーム情報の集計と大会名等の入力
- (1) チーム情報の集計

S2002(Excel)は、チームが作成する参加申込書です。選手 16 名、役員 4 名のシート(以後 16)と、選手 20 名、役員 6 名のシート(以後 20)があります。大会規定にあわせてご利用ください。

掲載の際には、使用されるシートのみに編集され、保護をかけて掲載されることをお勧めします。

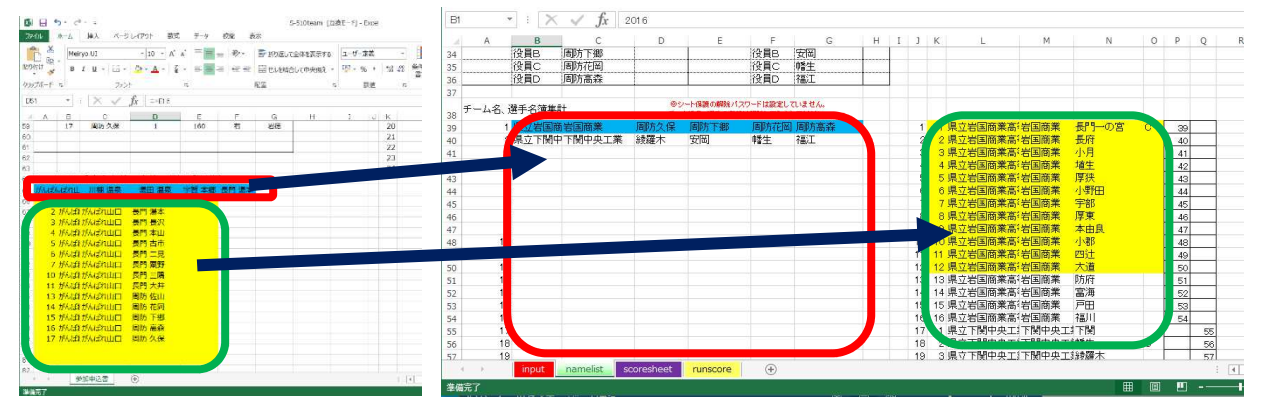

この申し込み欄の下方にリスト作成用のコピー画面があります。

(16)は、A41~F41 がチーム役員、A42~E57、が選手リスト、(20)は、A46~H46 がチーム役員、 A47~E66 が選手リストとして抽出されています。それぞれ選択し、S2106 ファイルの「試合情報とサイン用① 印刷」シートにコピーする。コピー先は、役員が B41 以降の B 列に、選手は K41 以降の K ~O 列に順次コ ピーする。ただしコピーの際は「値」として貼り付けすること。

☆このとき、全チームの情報を貼り付けした後、チーム役員欄 A 列の番号を、組み合わせの抽選番号に変更 してソート(並べ替え)をしておくと便利です。(選手リストのソートは不要です。)

## (2) 大会情報を入力する

| 1  | A     | В     | С        | D       | E          | F     | G         | Н        | Ι        | J          | K        |
|----|-------|-------|----------|---------|------------|-------|-----------|----------|----------|------------|----------|
| 1  | 年月日   | 2018  | 年        | 会場名     | 岩国商業高橋     | 交体育館  |           |          |          |            |          |
| 2  |       | 9     | 月        | 大会名     | 平成30年度L    | 山口県高橋 | 校総体ハンドオ   | ドール      | 競打       | ٤          |          |
| 3  |       | 29    | 8        | 性別      | 男子         |       |           |          |          | 社会人        |          |
| 4  |       | ±     | 曜        | 回戦      | (2) 1      | 回戦    | •         |          |          | 学生         |          |
| 5  | ***   | 8     | केंद्र न | 都道府県    | 山口県        |       |           |          | с.<br>1  | 高専         |          |
| 6  | 武百金万  |       | 円I       | 市町村     | 岩国市        |       |           |          | 0        | 高体連        |          |
| 7  |       |       |          | オフィシャノ  | レ席         |       |           |          |          | 中体連        |          |
| 8  | 0-5-1 | 4     | 済南学院高校   | 審判員     | 新山口        |       |           |          |          | 小学生        |          |
| 9  | AF-2  | 2     | 済南学院     | 審判員     | 新下関        |       | (         | 7        | ()       | 1          |          |
| 10 |       |       | 最上農業高校   | TD1     | 小野田港       |       |           | <u> </u> | IE.      |            |          |
| 11 | DF-A  | Z     | 最上農業     | TD2     | 柳井港        |       |           |          | <u>.</u> | 全国大会       |          |
| 12 |       |       |          | /       |            |       |           |          |          | ブロック大会     |          |
| 13 | יםג]  |       |          |         | <u>6</u> ) |       |           |          | 0        | 都道府県大会     |          |
| 14 | 延長    | 3     | 第1延長→第23 | 延長→7mTC |            |       |           |          |          |            |          |
| 15 |       |       |          |         |            |       |           |          |          |            |          |
| 16 | 済南学院  | 背番号   | 選手       | 主将      | 最上農業       | 背番号   | 選手        | 主将       |          |            |          |
| 17 | 41    | 1     | 長門一の宮    | С       | 57         | 1     | 周防 佐山     |          |          |            |          |
| 18 | 42    | 2     | 長門湯本     |         | 58         | 2     | 周防 花岡     |          |          |            |          |
| 19 | 43    | 3     | 長門長沢     |         | 59         | 3     | 周防下郷      |          |          |            |          |
| 20 | 44    | 4     | 長門本山     |         | 60         | 4     | 周防 高森     |          |          |            |          |
| 21 | 45    | 5     | 長門古市     |         | 61         | 5     | 周防久保      |          |          |            |          |
| 22 | 46    | 6     | 長門二見     |         | 62         | 6     | 湯田温泉      | C        |          |            |          |
| ~~ |       | 試合情報と | サイン用①印刷  | 入力と①スコ  | 7重ね印刷      | 23④元/ | 成スコアシート印刷 | ランニ      | ング       | スコア印刷 ランニン | <u> </u> |

準備完了

- ①日付は、自動入力です。特定の日にしたい場合は、直接入力してください。ただし、以後の入力は手動にな ります。
- ②「回戦」は、F4 をプルダウンすると回戦・リーグと表記されます。E4 セルの入力とあわせて適切な表現にしてく ださい。F4 セルは非表示にもできます。
- ③チーム番号は、A41 以降のチーム番号を入力すると下表に表示されます。
- ④スローオフチームを選択してください。ランニングスコアシートに反映されます。
- ⑤延長設定をプルダウンで選択する。
- ⑥スコアシートの署名欄で、もともと「JHA」の氏名欄でしたが、消去しています。代りに表示させたい場合は、 入力できます。
- ⑦種別・大会規模表示以外の場合は、この欄を使用します。国体は種別に「国体」を入力し、Oチェックをつける。そして、性別欄に成年男子・少年女子と入力します。

(3) ベンチに入る選手・役員の登録

|     | А      | В                 | С          | D             | E                | F     | G      | Н      | I            | J                                                     | K        | L           | М             | N                | 0    | P    | Q | R | S       | Т    |
|-----|--------|-------------------|------------|---------------|------------------|-------|--------|--------|--------------|-------------------------------------------------------|----------|-------------|---------------|------------------|------|------|---|---|---------|------|
| 15  |        |                   |            |               |                  |       |        |        |              |                                                       |          |             |               |                  |      |      |   |   |         |      |
| 16  | Aチーム   | 済南                | 可学院        | Bチーム          | 最上農業             | 業     |        |        |              |                                                       |          |             |               |                  |      |      |   |   |         |      |
| 17  | 1836.0 | 選手                | 主将         | H T D         | 選手               | 主将    |        | 済南     | 背番号          | 3 手                                                   | 主将       | 最上農         | 背番号           | 醒手               | 主将   |      |   |   |         |      |
| 18  | 1      | 長門一の宮             | с          | 1             | 周防 佐山            |       |        | 4      | 1            | 手門一の宮                                                 | С        | 6           | 1             | 司防 佐山            |      |      |   |   |         |      |
| 19  | 2      | 長門 湯本             |            | 2             | 周防 花岡            |       |        | 4      | 3 2          | 5門湯本                                                  |          | 7           | 2             | 制防 花岡            |      |      |   |   |         |      |
| 20  | 3      | 長門 長沢             |            | 3             | 周防 下郷            |       |        | 4      | 3            | 15 門 長沢                                               |          | 7           | 3             | 1防下郷             |      |      |   |   |         |      |
| 21  | 4      | 長門 本山             |            | 4             | 目防 高森            |       |        |        | 4            | 月門本山                                                  |          | 7           | 4             | 1防高森             |      |      |   |   |         |      |
| 22  | 5      | 長門古市              |            | 5             | 制防久保             |       |        |        | 5            | 步門古市                                                  |          | 7           | 5             | 制防久保             |      |      |   |   |         |      |
| 23  | 6      | 長门 二見             |            | 6             | 易田 温泉            | С     |        |        | 6            | 月二月                                                   |          |             | 0             | 影出 温泉            | c    | -    |   |   |         |      |
| 24  |        | 長门来野              |            |               | 手部 岬             |       |        |        |              |                                                       |          |             |               | F当じ ■甲           |      | -    |   |   |         |      |
| 20  |        | 同時                |            | $(2)^{\circ}$ | 11部 初川           |       |        |        | ( <b>1</b> ) | まし」二時。                                                |          | 7           | ( <b>2</b> )° | 一部) 赤川川<br>、昭四 注 |      | -    |   |   |         |      |
| 27  | 10     | と 一人 一            |            |               | 「町田/宮            |       |        | F      | 10           | 支口人工                                                  |          | 7           |               | 19700/宮          |      | -    |   |   |         |      |
| 28  | 11     | 日構田               |            | 11            | 安内 かさぬ           |       |        | F      | 11           | 7月 本卿                                                 |          | 7           | 11            | その かさぬ           |      | -    |   |   |         |      |
| 29  | 12     | 5見津田              |            | 12            | 青流新岩国            |       |        |        | 12           | 7見津田                                                  |          | 8           | 12            | 新安新岩国            |      |      |   |   |         |      |
| 30  | 13     | - 保 三隅            |            | 13            | 和木 厚保            |       |        | E      | 13           | - 保 三隅                                                |          | 8           | 13            | 1木厚保             |      |      |   |   |         |      |
| 31  | 14     | 【栗 郷台州            | 1          | 14            | 戸田 生野屋           |       |        | 6      | ) 14         | 材栗 郷台地                                                | 1        | 8           | 14            | 四 生野屋            |      |      |   |   |         |      |
| 32  | 15     | ₽田 郷              |            | 15            | 日出 特牛            |       |        | 6      | 15           | 5田郷                                                   |          | 8           | 15            | 1出 特牛            |      |      |   |   |         |      |
| 33  | 1      | 5日 小浜             |            | 16            | 橋牛 厚東            |       |        | 6      | 16           | F 田 小浜                                                |          | 8           | 16            | 醫生 厚東            |      |      |   |   |         |      |
| 34  | A      | 监督1               | 俵山 温泉      | 4             | <b>監督1</b>       | 東新    | IJ     | e      | 3 17         | 彡佐 木与                                                 |          | 8           | 17            | 反持 渋木            |      |      |   |   |         |      |
| 35  | В      | 役員2 🦳             | 棚 温泉       | В             | 役員2 👝            | 西岩    | E      | 6      | 18           | 6 上人丸                                                 |          | 8           | 18            | 安 美袮             |      |      |   |   |         |      |
| 36  | 0      | 役員3 ( 5           | 湯本 温泉      | D             | 役員3(44)          | 南小雪   | 纾田     | 6      | 19           | <u> </u>                                              |          | 8           | 19            | 問倉 徳佐            |      |      |   |   |         |      |
| 37  | D      | 役員4 🗲             | 於福温泉       | 2             | 役員4 🍑            | 北河    | 5      |        | 20           | 法工作事                                                  |          | 8           | 20            | 割盤 草江            | -    | -    |   |   |         |      |
| 38  | E      | 役員6               | 願成就 温泉     | -             | 役員5              | 果 育)  | 泉      |        | TTA EVT 4    |                                                       |          |             | 火只            | aller Art I I    |      | -    |   |   |         |      |
| 39  |        |                   |            |               |                  |       |        | a      | 監督1          | 依山 温泉                                                 |          | a           | <u>응합</u> ]   | 果新川              |      | -    |   |   |         |      |
| 40  |        |                   |            |               |                  |       |        | b      | 12 22        | 川伽温泉                                                  | 4        | b           |               | 四 石国             |      | -    |   |   |         |      |
| 41  |        |                   |            |               |                  |       |        | (3)    | 位良3          | 湯平 温泉                                                 |          | <b>(4</b> ) |               | 削小野田             |      | -    |   |   |         |      |
| 42  |        |                   |            |               |                  |       |        | U      | 13 24        | 灰油/画衣<br>基:波古:泪白                                      |          |             | 285           | 11.7月21          |      | -    |   |   |         |      |
| 40  |        |                   |            |               |                  |       |        |        | 13 見5        | 周辺に /四水                                               |          | 0           | 286           | 宋 月/示<br>南 由     |      | -    |   |   |         |      |
| -11 |        |                   |            |               |                  |       |        | 0      | 12 20        | WRANG AN AND AN                                       | -        |             |               | 141 1771         | -    | -    |   |   | 6       | N    |
| 45  |        |                   |            |               |                  |       |        |        |              |                                                       | 1.1      |             |               |                  |      |      |   | _ | (5      | )    |
| 10  | - 15   | 100-1-0-024       | =1         | ◎シート保護の       | )<br>解除パスワードは話   | 定していま | せん。    |        |              |                                                       | HKARE CO | - 14        |               |                  | 7710 |      |   |   | SPW1 SP |      |
| 46  | ナーム名、  | 进于冶薄集             | āT         | チーム役員、選       | 手の登録は解除して        | 入力してく | ださい。   |        |              |                                                       | 育番号      | ナーム名        | ナーム略名         | 選于仄名             | 土符   |      |   |   | 番刊貝     | U    |
| 47  |        | チーム名              | チーム略称      | 役員1           | 役員2              | 役員3   | 役員4    | 役員ら    | 役員6          |                                                       | 1        | 済南学         | 清南学院          | 長門一の宮            | с    | 47   |   |   | 新山口     | 小野田港 |
| 48  | 11     | 済南学院高             | 済南学院       | 俵山 温泉         | 川棚 温泉            | 湯本注   | 臣於福    | 黄波F    | 頭成就          | 1                                                     | 2 2      | 済南学         | 影溶南学院         | 長門湯本             |      | 48   |   |   | 新下関     | 柳井港  |
| 49  | 12     | 最上農業高             | 最上農業       | 東新川           | 西 岩国             | 南小    | 北河     | 東青     | 房南 中川        | 1                                                     | 3 3      | 済南学         | 清南学院          | 長門長沢             |      | 49   |   |   |         |      |
| 50  | 13     |                   |            |               |                  |       |        |        |              | 4                                                     | 4 4      | 済南学         | 清南学院          | 長門本山             |      | 50   |   |   |         |      |
| 51  | 14     |                   |            |               |                  |       |        |        |              | (                                                     | 5 5      | 済南学         | 済南学院          | 長門古市             |      | 51   |   |   |         | _    |
| 52  | 21     | 試合情報とせん           |            | 入力とフファの       | A DEPARTE        | 234   | 完成7    | 179-NE |              | <u>こいわ*217F0局                                    </u> | 51510    | · 各南学(      | いる南空院         | ELL - E          | 1    | 1 50 |   |   |         | 1.01 |
|     | - C _  | DAVEL HE HIVE 7 1 | ALL CHEMPS |               | A CONTRACTION OF | 000   | JUNKA. | US-TH  | 10           | ->> VIA FIND                                          | 11-11    | VIA Flauba  |               |                  |      |      |   |   |         | 1    |

①青枠のAチームの選手リストから最大16名を赤枠の欄に背番号を入力し、Aチームの氏名を表示させる。

②青枠のBチームの選手リストから最大16名を赤枠の欄に背番号を入力し、Bチームの氏名を表示させる。

- ③ A チームの役員リストから最大 4 または 5 名の役員 ID(a~de)を赤枠の欄に入力し、緑枠にA チームの役員氏名を表示させる。
- ④ Bチームの役員リストから最大 4 または 5 名の役員 ID(a~de)を赤枠の欄に入力し、緑枠にBチームの役員氏名を表示させる。

⑤ここが審判員とTDの氏名を入力するセルです。

その他の事項

- ・氏名の姓と名の間にスペースを入れますが、設定では「半角」に設定しています。全角の場合、文字数が多い場合に縮小表示される場合があるからです。
- ・審判員・TD氏名欄は、重ね印刷の際に印刷されます。

5 その他

(1) 簡易スコアシートによる、手書きによるランニングスコアの作成

→PC クラッシュや入力データの消失、連続クイックスタートによる入力遅延と忘失のために必ず手書きの控えを 作成してください。

(2) P D F によるスコア管理

→個々のファイルには全チームの個人情報が含まれています。スコアが確定した段階で PDF 処理をしてください。 その際には、最終的に 1 ページ目に②③④完成スコアシート(公式記録用紙)、2 ページ目にランニングスコ ア印刷(ランニングスコア)になるようにしておかれることを推奨します。

(AdobeCS2 をお勧めします。ただし 32bitPC に限ります。64Bit は NG)

(3) 試合中によくあること

①得点の誤入力

→得点は「2回笛が鳴る!3回目の笛のタイミングが時間入力になる」 ※ラインクロスであれば笛は1回 ②逆のチームに得点を入力

→操作するオペレーターの性格に合わせて、練習を重ねてください。

→ T D に確認をする。 T D からオペレーターに声をかけることも重要です。

③選手背番号の見落とし、忘失、誤入力

→ T Dとよく連携して、オフィシャル席の役員全員と情報共有できるように努めること。

④連続クイックスタート

→『得点管理が最優先』何が何でも。入力遅延と忘失が最大の課題です。

→時間入力は、前後半終了後でも構いません。

→そのシュートが得点なのかをレフェリーの笛とジェスチャーで判断する。